## Enabling Cookies - Mac - Firefox

## **Step 1**: Open Mozilla Firefox. Click on the *"Preferences"* tab.

| <b>É</b> | Firefox File            | Edit View | / History Bookmarks Tools Window Help                                    | 🍪 💻 🕙 🔹 🖇 🔶 🖬 (1:35) Fri Feb 25 10:26 Al | N Q       |   |
|----------|-------------------------|-----------|--------------------------------------------------------------------------|------------------------------------------|-----------|---|
| 0        | About Mozilla           | Firefox   | Google                                                                   |                                          | $\subset$ | 5 |
|          | Preferences             | ж,        | http://www.google.com/                                                   | 😭 🔻 🕄 🕻 Google                           | Q         | ) |
| Most V   | Services                | •         | leadlines A                                                              |                                          |           |   |
| <u>×</u> | Hide Firefox            | жн        | <u>_</u>                                                                 |                                          |           | ÷ |
| Web      | Hide Others<br>Show All | て第日       | Shopping Gmail more -                                                    | Sign ir                                  | n 🕸       | l |
|          | Quit Firefox            | жQ        |                                                                          |                                          |           | l |
|          |                         |           | Google                                                                   |                                          |           |   |
|          |                         |           | Google Search I'm Feeling Lucky                                          | Advanced search<br>Language tools        |           |   |
|          |                         |           | Advertising Programs Business Solutions About Google<br>© 2011 - Privacy |                                          |           |   |
| Chang    | e background image      | )         |                                                                          |                                          |           |   |

**Step 2:** Click "*Preferences*" to display a new box with the tabs labeled "*General*" through "*Advanced*". Click on the "*Privacy*" tab located third from the left. Under "*History*", notice the "*Firefox will: Remember History*" tab. Click on the "*Remember History*" tab to display three Options, "*Remember History*", "*Never Remember History*", or "*Use Custom Settings for History*". Click the "*Use Custom Settings for History*".

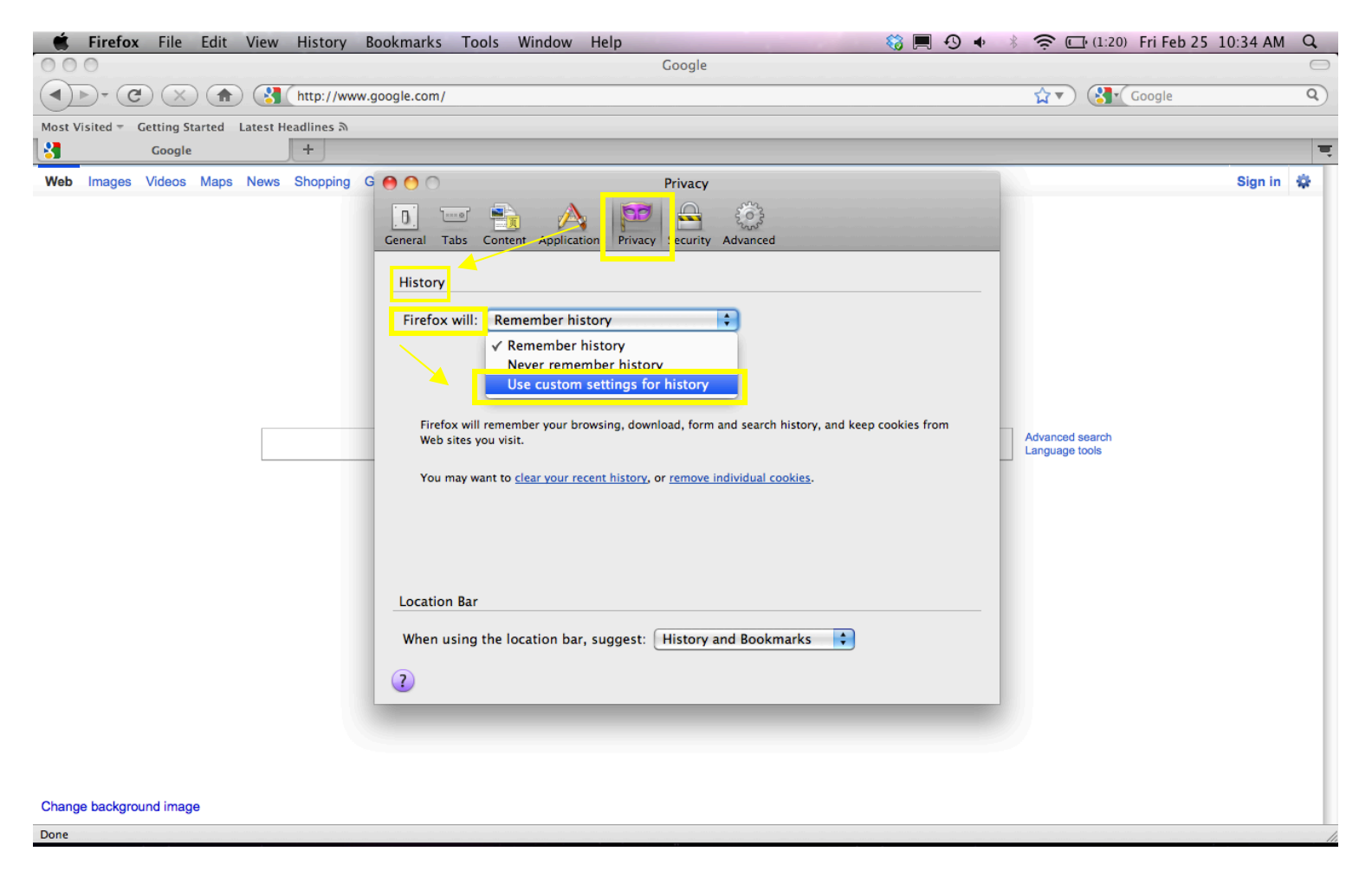

**Step 3:** Once you click the *"Use custom settings for history"* tab, the contents of the Privacy box will change in appearance. Make sure that the box labeled *"Accept cookies from sites"* is check to enable cookies.

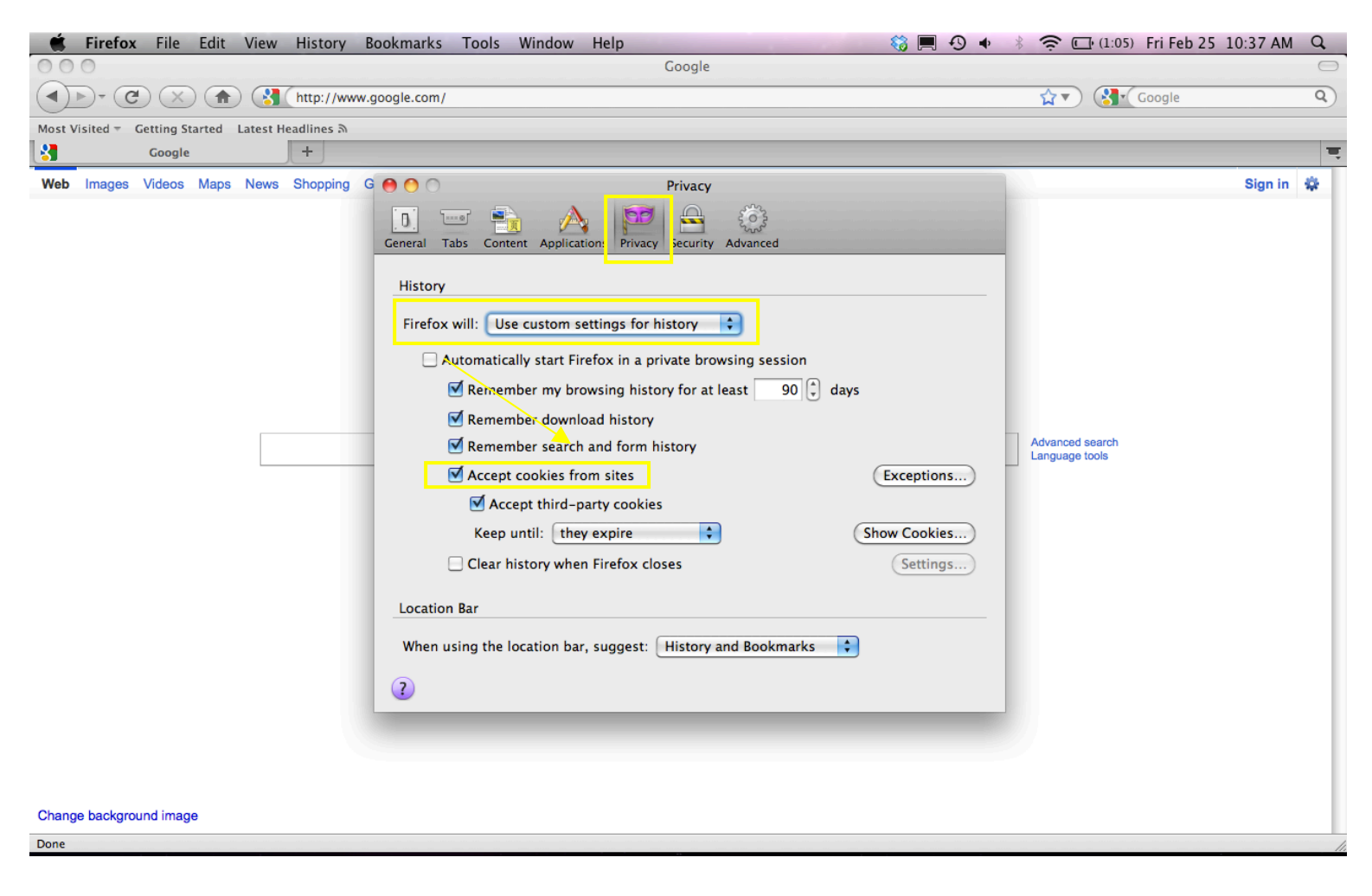